PI06464-P I/0 控制卡

使用手册

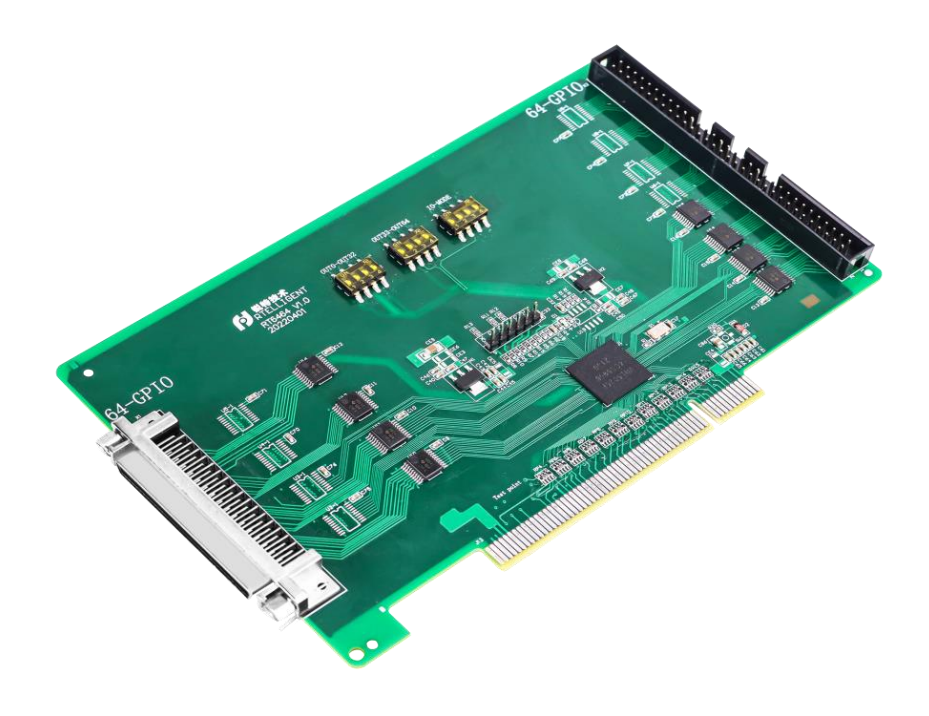

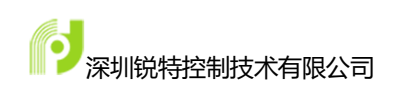

# 深圳锐特控制技术有限公司 手册版本

| 版本号   | 修改日期       |
|-------|------------|
| V1. 0 | 2023/07/04 |
| V1.1  | 2023/07/15 |

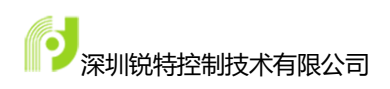

## 版权申明

深圳市锐特控制技术有限公司 保留所有权力

本手册版权归深圳市锐特控制技术有限公司所有,未经公司书面许可, 任何人不得翻印、翻译和抄袭本手册中的任何内容。

深圳锐特控制技术有限公司不承担由于使用本手册或本产品不当,所造 成直接的、间接的、特殊的、附带的或相应产生的损失或责任。

本手册中的信息资料仅供参考。深圳市锐特控制技术有限公司保留对本 资料的最终解释权,内容如有更改,恕不另行通知。

## 联系我们

深圳市锐特控制技术有限公司

地址: 深圳市宝安区固戍南昌路庄边工业园

B 栋 3 楼

电话: +86 (0)755 29503086

传真: +86 (0)755 23327086

邮箱: <u>sales@szruitech.com</u>

山东办事处

地址:山东省济南市槐荫区西进时代中心

D 座六层 621

联系人: 鹿先生

电话:13854109911

邮箱: <u>sales06@szruitech.com</u>

华东办事处

- 地址: 江苏省昆山市人民南路 888<</li>号汇杰商务大厦 604 室联系人: 唐女士
- **状示八:** 唐女王
- 电话: 15202122728
- 邮箱: <u>sales03@szruitech.com</u>

网址: www.szruitech.com

| 第1                            | 章 前言5        |
|-------------------------------|--------------|
| 1.                            | 1 主要目的 5     |
| 1.                            | 2 主要内容5      |
| 1.                            | 3 服务范围5      |
| 1.                            | 4 安全注意事项5    |
| 1.                            | 5 保修范围6      |
| 第2章                           | 产品介绍7        |
| 2.                            | 1 产品简介7      |
| 2.                            | 2 型号说明 7     |
| <b>第3</b> 章                   | 硬件连接8        |
| 3.                            | 1 硬件指标8      |
| 3.                            | 2 输入信号8      |
| 3.                            | 3 输出信号8      |
| 3.                            | 4 各接口及引脚定义10 |
| 3.                            | 5 拨码开关设置15   |
| 3.                            | 6 硬件安装16     |
| 第4章                           | 驱动程序安装17     |
| 4.                            | 1 Windows10  |
| 4.                            | 2 Windows7   |
| 第5章                           | 软件调试 27      |
| 5.                            |              |
|                               | 1 概述         |
| 5.                            | 1 概述         |
| 5.<br>5.                      | 1 概述         |
| 5.<br>5.<br>第6章               | 1 概述         |
| 5.<br>5.<br>第 6 章<br>6.       | 1 概述         |
| 5.<br>5.<br>第 6 章<br>6.<br>6. | 1 概述         |
| 5.<br>5.<br>第6章<br>6.<br>第7章  | 1       概述   |

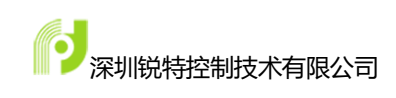

## 第1章 前言

感谢您购买锐特技术 PIO6464-P I/O 控制卡产品并阅读本使用手册。关于本 手册有以下内容请知悉:

### 1.1 主要目的

通过阅读本手册,了解锐特技术 PI06464-P I/0 控制卡的基本信息,完成 卡的安装与基本测试,学会卡相关软件函数的调用,参数设置,硬件接线等。

#### 1.2 主要内容

使用手册主要包含锐特技术 PI06464-P I/0 控制卡的产品信息,安装连接, 软件调试与函数说明等内容。

#### 1.3 服务范围

购买本产品, 锐特技术为您提供以下服务:

- 指导安装调试与试运行
- 指导保养维护
- 故障的维修与技术支持

#### 1.4 安全注意事项

请熟读使用说明书以安全、正确地使用本产品。

运动中的设备有危险!使用者应确保在机器设计中有安全保护机制与有效的 故障处理。如果没有执行必要的安全措施操作或者错误操作时,不仅会引起本产 品的故障和损伤,有可能还会造成使用者(包括且不限于安装、操作、检查者等) 受伤、死亡和重大事故。

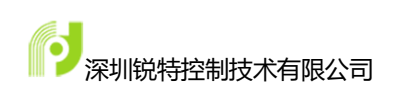

### 1.5 保修范围

本产品保修期限为由本公司出厂后 18 个月。

在保修期限内,正常使用下而发生的故障,由本公司负责免费维修,但不包括以下事项:

- •地震,火山,洪水,风暴,雷电,火灾或其他天灾与人祸造成的损害。
- 使用者不当的安装或使用。
- •未经本公司同意而进行的改装。
- 不完全或者错误的维护与检查。

另本公司负责自身产品的故障维修,但并不负责因产品故障引起的其他损失。

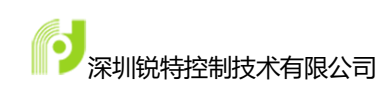

## 第2章 产品介绍

### 2.1 产品简介

锐特的 PIO6464-P 是锐特公司开发的一款高性能的 I/O 控制卡,最大支持 64 通用输入,64 通用输出,支持输入口中断功能。输入输出口采用光电隔离技术,可以有效隔离外部电路的干扰,提高系统的可靠性。

## 2.2 型号说明

| 产品型号      | 型号代码 | 说明                      |
|-----------|------|-------------------------|
| PIO6464-P | Р    | P表示脉冲型                  |
|           | IO   | IO 表示是 IO 类型控制卡         |
|           | 64   | 表示 64 位通用输入             |
|           | 64   | 表示 64 位通用输出             |
|           | -P   | -P 表示和 PC 的通信方式为 PCI 总线 |

#### 表 1-1 订货信息

| PIO6464-PI/O 卡 | I/O 控制卡 | PIO6464-P      | 1 |
|----------------|---------|----------------|---|
|                | 接线板     | PIO0064EB      | 2 |
|                | 转接线     | SCSI68-2.0M-CN | 2 |
|                | 转接板     | PIO6464-PEB-M  | 1 |
|                | 排线      |                | 1 |

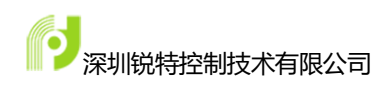

## 第3章 硬件连接

#### 3.1 硬件指标

- 工作温度:0℃~50℃;
- 工作湿度: 5~85%, 非结露;
- 贮存温度: -20℃~80℃;

● 电源: 内部芯片电源(由 PCI 总线提供): +5VDC±5%, 最大 900mA;
 外

部接口电源(需用户提供): +24VDC±5%, 最大 500mA;

### 3.2 输入信号

PIO6464-PI/O控制卡为用户提供了通用数字输入信号,用于开关信号、传感器信号或其它信号的输入。其接口电路加有光电隔离元件,可以有效隔离外部电路的干扰,以提高系统的可靠性。通用数字输入信号接口原理图如图 3-1 所示:

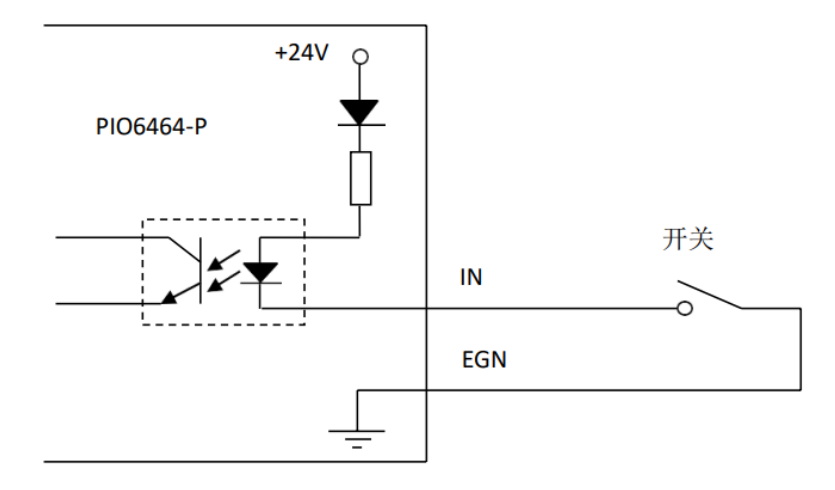

图 3.1 输入原理图

### 3.3 输出信号

PI06464-P I/O 控制卡为用户提供了通用数字输入信号,由 ULN2803 驱动,

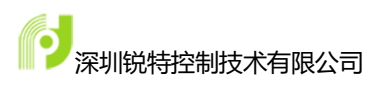

可用于对继电器、电磁阀、信号灯或其它设备的控制。其接口电路都加有光电隔 离元件,可以有效隔离外部电路的干扰,提高了系统的可靠性。

下面给出了通用数字输出信号接口控制 3 种常用元器件的接线图。

#### 3.3.1 发光二极管

通用数字输出端口控制发光二极管时,需要接一限流电阻 R,限制电流在 10mA 左右,电阻需根据使用的电源来选择,电压越高,使用的电阻值越大。接 线图如图 3.2 所示。

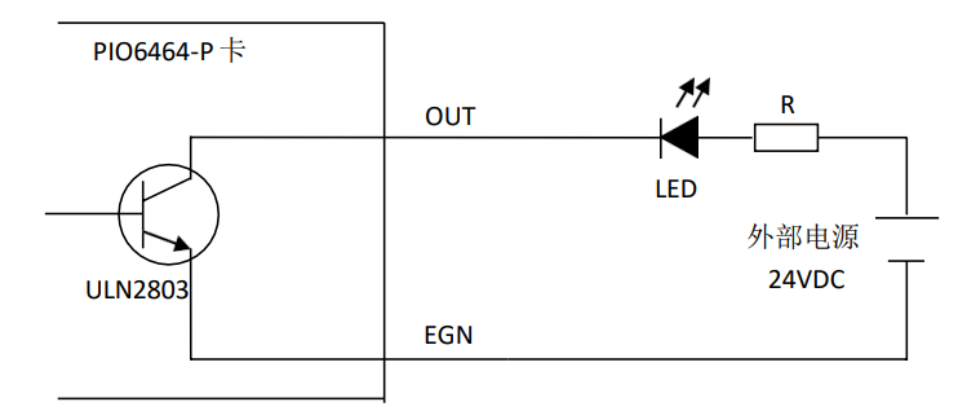

图 3.2 输出口接发光二极管

#### 3.3.2 灯丝型指示灯

通用数字输出端口控制灯丝型指示灯时,为提高指示灯的寿命,需要接预热 电阻 R,电阻值的大小,以电阻接上后,输出口为 1 时,灯不亮为原则。接线 图如图 3.3 所示。

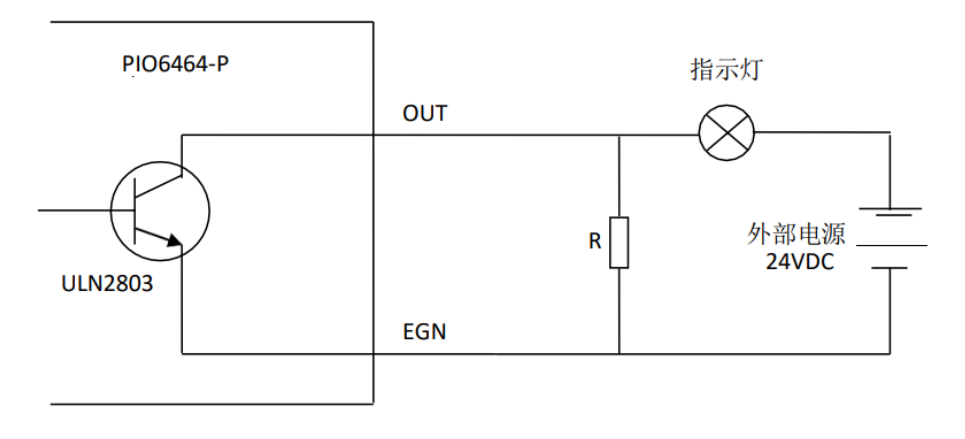

图 3.3 输出口接灯丝型指示灯

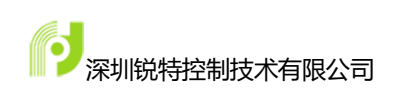

#### 3.3.3 小型继电器

继电器为感性负载,必须并联一个续流二极管。当继电器突然关断时,继电器中的电感线圈产生的感应电动势可由续流二极管消耗,以免 ULN2803 或 MOS 管被感应电动势击穿。其接线图如图 3.4 所示。

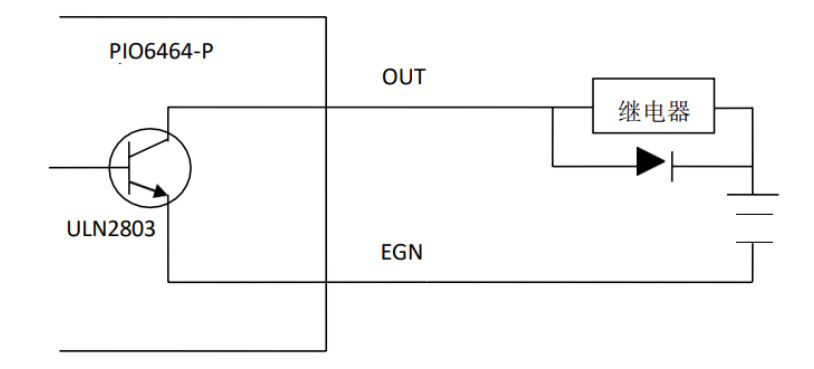

图 3.4 输出口接小型继电器

**注意**:在使用通用数字输出端口时,切勿把外部电源直接连接至通用数字输出端口上;否则,会损坏输出口。

## 3.4 各接口及引脚定义

#### 3.4.1 PIO6464-P 接口分布

PIO6464-P 控制卡接口分布如下图 3.5 所示:

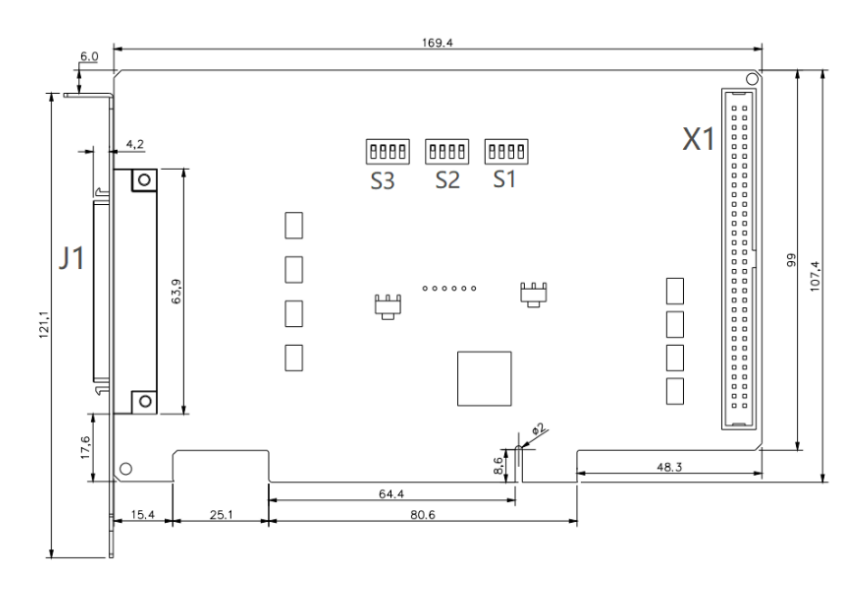

图 3.5 PI06464-P 控制卡接口分布

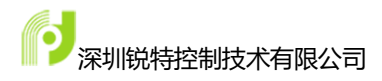

## 3.4.2 接线板 PIO0064EB 接口定义(J1)

PIO6464-P 运动控制卡前 32 输入 32 输出接口 J1 定义如下表所示:

| <b>ルル ビロ</b> | 254 0月       | 日不应该      |         |
|--------------|--------------|-----------|---------|
| 22日]         | 况明           | 走 2 倍 隔 呙 | 定义      |
| IN1          | 通用输入口1       | 是         | INPUTO  |
| IN2          | 通用输入口 2      | 是         | INPUT1  |
| IN3          | 通用输入口 3      | 是         | INPUT2  |
| IN4          | 通用输入口 4      | 是         | INPUT3  |
| IN5          | 通用输入口 5      | 是         | INPUT4  |
| IN6          | 通用输入口 6      | 是         | INPUT5  |
| IN7          | 通用输入口 7      | 是         | INPUT6  |
| IN8          | 通用输入口 8      | 是         | INPUT7  |
| IN9          | 通用输入口 9      | 是         | INPUT8  |
| IN10         | 通用输入口 10     | 是         | INPUT9  |
| IN11         | 通用输入口 11     | 是         | INPUT10 |
| IN12         | 通用输入口 12     | 是         | INPUT11 |
| IN13         | 通用输入口 13     | 是         | INPUT12 |
| IN14         | 通用输入口 14     | 是         | INPUT13 |
| IN15         | 通用输入口 15     | 是         | INPUT14 |
| IN16         | 通用输入口 16     | 是         | INPUT15 |
| IN17         | 通用输入口 17     | 是         | INPUT16 |
| IN18         | 通用输入口 18     | 是         | INPUT17 |
| IN19         | 通用输入口 19     | 是         | INPUT18 |
| IN20         | 通用输入口 20     | 是         | INPUT19 |
| IN21         | 通用输入口 21     | 是         | INPUT20 |
| IN22         | 通用输入口 22     | 是         | INPUT21 |
| IN23         | 通用输入口 23     | 是         | INPUT22 |
| IN24         | 通用输入口 24     | 是         | INPUT23 |
| IN25         | 通用输入口 25     | 是         | INPUT24 |
| IN26         | 通用输入口 26     | 是         | INPUT25 |
| IN27         | 通用输入口 27     | 是         | INPUT26 |
| IN28         | 通用输入口 28     | 是         | INPUT27 |
| IN29         | 通用输入口 29     | 是         | INPUT28 |
| IN30         | 通用输入口 30     | 是         | INPUT29 |
| IN31         | 通用输入口 31     | 是         | INPUT30 |
| IN32         | 通用输入口 32     | 是         | INPUT31 |
| F24V         | 外部 24V 电源正输入 | , j       |         |
| F24V         | 外部 24V 由源正输入 |           |         |
| E24V         | 外部 24V 电源正输入 |           |         |

表 3.1 PI06464-P 接口定义(J1)

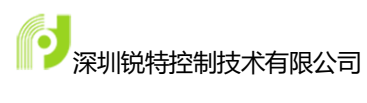

| E24V  | 外部 24V 电源正输入 |   |          |
|-------|--------------|---|----------|
| OUT1  | 通用输出口1       | 是 | OUTPUT0  |
| OUT2  | 通用输出口 2      | 是 | OUTPUT1  |
| OUT3  | 通用输出口 3      | 是 | OUTPUT2  |
| OUT4  | 通用输出口 4      | 是 | OUTPUT3  |
| OUT5  | 通用输出口 5      | 是 | OUTPUT4  |
| OUT6  | 通用输出口 6      | 是 | OUTPUT5  |
| OUT7  | 通用输出口 7      | 是 | OUTPUT6  |
| OUT8  | 通用输出口 8      | 是 | OUTPUT7  |
| OUT9  | 通用输出口 9      | 是 | OUTPUT8  |
| OUT10 | 通用输出口 10     | 是 | OUTPUT9  |
| OUT11 | 通用输出口 11     | 是 | OUTPUT10 |
| OUT12 | 通用输出口 12     | 是 | OUTPUT11 |
| OUT13 | 通用输出口 13     | 是 | OUTPUT12 |
| OUT14 | 通用输出口 14     | 是 | OUTPUT13 |
| OUT15 | 通用输出口 15     | 是 | OUTPUT14 |
| OUT16 | 通用输出口 16     | 是 | OUTPUT15 |
| OUT17 | 通用输出口 17     | 是 | OUTPUT16 |
| OUT18 | 通用输出口 18     | 是 | OUTPUT17 |
| OUT19 | 通用输出口 19     | 是 | OUTPUT18 |
| OUT20 | 通用输出口 20     | 是 | OUTPUT19 |
| OUT21 | 通用输出口 21     | 是 | OUTPUT20 |
| OUT22 | 通用输出口 22     | 是 | OUTPUT21 |
| OUT23 | 通用输出口 23     | 是 | OUTPUT22 |
| OUT24 | 通用输出口 24     | 是 | OUTPUT23 |
| OUT25 | 通用输出口 25     | 是 | OUTPUT24 |
| OUT26 | 通用输出口 26     | 是 | OUTPUT25 |
| OUT27 | 通用输出口 27     | 是 | OUTPUT26 |
| OUT28 | 通用输出口 28     | 是 | OUTPUT27 |
| OUT29 | 通用输出口 29     | 是 | OUTPUT28 |
| OUT30 | 通用输出口 30     | 是 | OUTPUT29 |
| OUT31 | 通用输出口 31     | 是 | OUTPUT30 |
| OUT32 | 通用输出口 32     | 是 | OUTPUT31 |
| GND   | PC 电源地       |   |          |
| +5V   | PC 电源 5V 输出  |   |          |
| EGND  | 外部 24V 电源负输入 |   |          |
| EGND  | 外部 24V 电源负输入 |   |          |

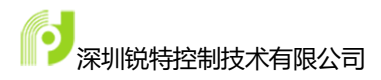

## 3.4.3 接线板 PIO0064EB 接口定义(X1)

PIO6464-P 运动控制卡后 32 输入 32 输出接口 X1 定义如下表所示:

| 丝印   | 说明           | 是否隔离 | 定义      |
|------|--------------|------|---------|
| IN1  | 通用输入口1       | 是    | INPUT32 |
| IN2  | 通用输入口 2      | 是    | INPUT33 |
| IN3  | 通用输入口 3      | 是    | INPUT34 |
| IN4  | 通用输入口 4      | 是    | INPUT35 |
| IN5  | 通用输入口 5      | 是    | INPUT36 |
| IN6  | 通用输入口 6      | 是    | INPUT37 |
| IN7  | 通用输入口 7      | 是    | INPUT38 |
| IN8  | 通用输入口 8      | 是    | INPUT39 |
| IN9  | 通用输入口 9      | 是    | INPUT40 |
| IN10 | 通用输入口 10     | 是    | INPUT41 |
| IN11 | 通用输入口 11     | 是    | INPUT42 |
| IN12 | 通用输入口 12     | 是    | INPUT43 |
| IN13 | 通用输入口 13     | 是    | INPUT44 |
| IN14 | 通用输入口 14     | 是    | INPUT45 |
| IN15 | 通用输入口 15     | 是    | INPUT46 |
| IN16 | 通用输入口 16     | 是    | INPUT47 |
| IN17 | 通用输入口 17     | 是    | INPUT48 |
| IN18 | 通用输入口 18     | 是    | INPUT49 |
| IN19 | 通用输入口 19     | 是    | INPUT50 |
| IN20 | 通用输入口 20     | 是    | INPUT51 |
| IN21 | 通用输入口 21     | 是    | INPUT52 |
| IN22 | 通用输入口 22     | 是    | INPUT53 |
| IN23 | 通用输入口 23     | 是    | INPUT54 |
| IN24 | 通用输入口 24     | 是    | INPUT55 |
| IN25 | 通用输入口 25     | 是    | INPUT56 |
| IN26 | 通用输入口 26     | 是    | INPUT57 |
| IN27 | 通用输入口 27     | 是    | INPUT58 |
| IN28 | 通用输入口 28     | 是    | INPUT59 |
| IN29 | 通用输入口 29     | 是    | INPUT60 |
| IN30 | 通用输入口 30     | 是    | INPUT61 |
| IN31 | 通用输入口 31     | 是    | INPUT62 |
| IN32 | 通用输入口 32     | 是    | INPUT63 |
| E24V | 外部 24V 电源正输入 |      |         |
| E24V | 外部 24V 电源正输入 |      |         |
| E24V | 外部 24V 电源正输入 |      |         |

表 3.2 PI06464-P 接口定义(X1)

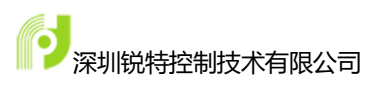

| E24V  | 外部 24V 电源正输入 |   |          |
|-------|--------------|---|----------|
| OUT1  | 通用输出口 1      | 是 | OUTPUT32 |
| OUT2  | 通用输出口 2      | 是 | OUTPUT33 |
| OUT3  | 通用输出口 3      | 是 | OUTPUT34 |
| OUT4  | 通用输出口 4      | 是 | OUTPUT35 |
| OUT5  | 通用输出口 5      | 是 | OUTPUT36 |
| OUT6  | 通用输出口 6      | 是 | OUTPUT37 |
| OUT7  | 通用输出口 7      | 是 | OUTPUT38 |
| OUT8  | 通用输出口 8      | 是 | OUTPUT39 |
| OUT9  | 通用输出口 9      | 是 | OUTPUT40 |
| OUT10 | 通用输出口 10     | 是 | OUTPUT41 |
| OUT11 | 通用输出口 11     | 是 | OUTPUT42 |
| OUT12 | 通用输出口 12     | 是 | OUTPUT43 |
| OUT13 | 通用输出口 13     | 是 | OUTPUT44 |
| OUT14 | 通用输出口 14     | 是 | OUTPUT45 |
| OUT15 | 通用输出口 15     | 是 | OUTPUT46 |
| OUT16 | 通用输出口 16     | 是 | OUTPUT47 |
| OUT17 | 通用输出口 17     | 是 | OUTPUT48 |
| OUT18 | 通用输出口 18     | 是 | OUTPUT49 |
| OUT19 | 通用输出口 19     | 是 | OUTPUT50 |
| OUT20 | 通用输出口 20     | 是 | OUTPUT51 |
| OUT21 | 通用输出口 21     | 是 | OUTPUT52 |
| OUT22 | 通用输出口 22     | 是 | OUTPUT53 |
| OUT23 | 通用输出口 23     | 是 | OUTPUT54 |
| OUT24 | 通用输出口 24     | 是 | OUTPUT55 |
| OUT25 | 通用输出口 25     | 是 | OUTPUT56 |
| OUT26 | 通用输出口 26     | 是 | OUTPUT57 |
| OUT27 | 通用输出口 27     | 是 | OUTPUT58 |
| OUT28 | 通用输出口 28     | 是 | OUTPUT59 |
| OUT29 | 通用输出口 29     | 是 | OUTPUT60 |
| OUT30 | 通用输出口 30     | 是 | OUTPUT61 |
| OUT31 | 通用输出口 31     | 是 | OUTPUT62 |
| OUT32 | 通用输出口 32     | 是 | OUTPUT63 |
| GND   | PC 电源地       |   |          |
| +5V   | PC 电源 5V 输出  |   |          |
| EGND  | 外部 24V 电源负输入 |   |          |
| EGND  | 外部 24V 电源负输入 |   |          |

#### 3.5 拨码开关设置

PIO6464-P 板卡正面提供了 3 个拨码开关,分别是 S1、S2、S3。如上图 3.5 板卡接口定义所示。

其中 S1 提供控制卡号的拨码,拨码开关四个拨码采用的是 0/1 的二进制编码原理,拨到 ON 则该位为 1,拨到 OFF 则该位为 0。拨码组合对应的卡号如下表所示:

| S1-4 | S1-3 | S1-2 | S1-1 | 控制卡号 |
|------|------|------|------|------|
| 保留   | OFF  | OFF  | OFF  | 0    |
| 保留   | OFF  | OFF  | ON   | 1    |
| 保留   | OFF  | ON   | OFF  | 2    |
| 保留   | OFF  | ON   | ON   | 3    |
| 保留   | ON   | OFF  | OFF  | 4    |
| 保留   | ON   | OFF  | ON   | 5    |
| 保留   | ON   | ON   | OFF  | 6    |
| 保留   | ON   | ON   | ON   | 7    |

表 3.3 拨码组合对应卡号表

注意: (1)拨码开关 S1 出厂默认设置为全 OFF,即默认卡号设置为 0;当电脑插入多张默认卡号为 0 的卡时会根据靠近 CPU 的顺序自动排序。

(2)除默认卡号0外,当多张卡存在相同的卡号时初始化函数将会返回错误

码

拨码开关 S2 和 S3 能够设置通用输出口的初始电平状态, 拨至 ON 时输出初始电平为低,选择 OFF 时输出初始电平为高。拨码对应的输入口如下表所示:

| 拨码号  | 输出口号        | 高电平       | 低电平 |
|------|-------------|-----------|-----|
| S3-1 | OUT1-OUT8   | OFF(出厂设置) | ON  |
| S3-2 | OUT9-OUT16  | OFF(出厂设置) | ON  |
| S3-3 | 0UT17-0UT24 | OFF(出厂设置) | ON  |
| S3-4 | OUT25-OUT32 | OFF(出厂设置) | ON  |

表 3.4 PI06464-P 输出口拨码开关表

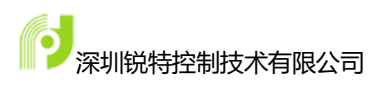

| S2-1 | OUT33-OUT40 | OFF(出厂设置) | ON |
|------|-------------|-----------|----|
| S2-2 | OUT41-OUT48 | OFF(出厂设置) | ON |
| S2-3 | 0UT49-0UT56 | OFF(出厂设置) | ON |
| S2-4 | 0UT57-0UT64 | OFF(出厂设置) | ON |

### 3.6 硬件安装

在拿到 PIO6464-P 系列运动控制卡之后需要对硬件进行如下检查:

- 板卡主体是否有明显损坏
- 板卡金手指处是否完整,保证能够良好接触

具体安装步骤如下:

- 1) PC 机箱接地并关闭电源
- 2) 根据需求设置板卡拨码
- 3) 将控制卡插入主机机箱中的 PCI 插槽中
- 4) 拧紧螺丝,保证控制卡和 PCI 插槽接触良好稳定
- 5) 将接线板用电缆线与控制卡对应的插座连接,并确保连接牢固可靠。 注意:

(1) 在使用第二个接线板的时候, 需要将 2 个接线板的 5V 和 GND 连接 在一起。

(2) 在拔插控制卡时主机机箱必须完全断电,否则可能造成设备损坏。

(3) 控制卡安装完成后必须拧紧螺丝,否则控制卡的 PCI 接口出现松动会 造成软件运行的错误。

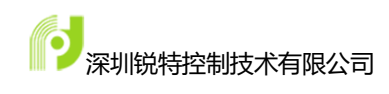

## 第4章 驱动程序安装

PIO6464-P 系列提供的开发套件中包括 32 位系统的驱动程序和 64 位系统的驱动程序,客户需要根据自身系统位数选择相应的驱动文件进行安装。

我司提供的开发套件文件夹名称使用 **32/64** 来区分不同系统位数的驱动文件。若存在驱动安装问题请与我司技术支持联系,我司将竭诚为您服务。

#### 4.1 Windows10

1) 在将板卡插入计算机后; 鼠标右键单击"计算机"->选择"设备管理器", 在 设备管理器中是否找得到黄色感叹号的" PCI 设备"选项,该设备的详细信 息中 VEN\_5254, DEV\_5043 代表着该设备的厂商代码和设备代码。如下图所示。

| 📙 设备管理器                        | PCI 设备 属性 X                                               | - |
|--------------------------------|-----------------------------------------------------------|---|
| 文件(F) 操作(A) 查看(V)              | 常规 驱动程序 详细信息 事件 资源                                        |   |
| V 🗄 SK-HGWJLMKZSAPI            | PCI 设备                                                    |   |
| > 👕 IDE ATA/ATAPI }<br>> 🔲 处理器 | 雇性(P)                                                     |   |
| > 💼 磁盘驱动器<br>> 🚍 打印队列          | 2 後留实例路径 ∨                                                |   |
| > ■ 计算机<br>> ■ 计算机             |                                                           |   |
| > □□ 键盘<br>> ■□ 键盘<br>> ■ 其他设备 | PCI/VEIN_3234&DEV_3043&S0B515_00000000&REV_01/4&28478BE9& |   |
| PCI 设备<br>> → ↓ 人体学输入设备        |                                                           |   |
| > 📄 软件设备<br>> 🕠 声音、视频和游戏       |                                                           |   |
| > 🕕 鼠标和其他指针设<br>> 🕴 通用串行总线控制   |                                                           |   |

图 4.1 设备属性

2) 找到提供的板卡驱动程序,根据系统位数进入相关的驱动安装文件夹; 找到文件"windrvr1200\_install";右键以管理员权限运行该批处理文件,安装 成功会以"completed successfully"提示。

|                                                 | > RT200C > 64                                                 | 🗟 wdapi1200.dll                                            | 2                      |              | 打开                          | Enter         | 150 K |
|-------------------------------------------------|---------------------------------------------------------------|------------------------------------------------------------|------------------------|--------------|-----------------------------|---------------|-------|
|                                                 | 名称 へ                                                          | 🚯 wdapi1200_32.dll                                         | •                      | G            | 以管理员身份运行                    |               | 140 K |
|                                                 | 🗟 difxapi.dll                                                 | 🔳 wdreg                                                    | 2                      | ☆            | 添加到收藏夹                      |               | 144 K |
|                                                 | rtdv                                                          | 🔳 wdreg_gui                                                | 2                      |              | 压缩为 ZIP 文件                  |               | 144 K |
|                                                 | 🔄 RTDV                                                        | windrvr1200                                                | 2                      | <b>\\.</b>   | 复制文件地址                      | Ctrl+Shift+C  | 11 K  |
|                                                 | RTDV                                                          | 🗟 windrvr1200                                              | 2                      | B            | 属性                          | Alt+Enter     | 3 K   |
|                                                 | 🔳 system64                                                    | 🗟 windrvr1200.sys                                          | 2                      | C7           | 息云雨多洪顶                      | chift + E10   | 295 K |
|                                                 | 🗟 wdapi1200.dll                                               | 🚯 windrvr1200_install                                      | 2                      | 9            |                             | 311111110     | 1 K   |
|                                                 | 🚯 wdapi1200_32.dll                                            | 📧 windrvr1200_Uninstall                                    | 2                      | *            | 0                           | Û             | 1 K   |
|                                                 | wdreg                                                         |                                                            | F D1                   |              | П.,                         |               |       |
|                                                 | 🔳 wdreg_gui                                                   | LOG ok: U, RETURN UpdateDri<br>LOG ok: 1, Installation was | successf               | igand<br>ul. | rlayDevices.                |               |       |
| ≥ windrvr1200 LOG ok: 1, RETURN: DriverPackageI |                                                               |                                                            |                        | a11%         | (0x0)                       |               |       |
|                                                 | windrvr1200                                                   | LUG ok: I, KEIUKN: DriverPa<br>difx install preinstall in  | ckagelnst<br>f: err 0, | allF<br>1as  | A (UXU)<br>st event O, last | error 0. SUCC | ESS   |
|                                                 | install: completed successfully<br>劉 windrvr1200.sys 请按任意键继续, |                                                            |                        |              |                             |               |       |
|                                                 | 🖲 windrvr1200_install                                         | 2022,                                                      |                        |              | -1                          |               |       |
|                                                 | 📧 windrvr1200_Uninstall                                       | 2023,                                                      |                        |              |                             |               |       |
|                                                 |                                                               |                                                            |                        |              |                             |               |       |

图 4.2 驱动安装

3)这时再看设备管理器会有一个 WinDriver1200 成功安装的设备

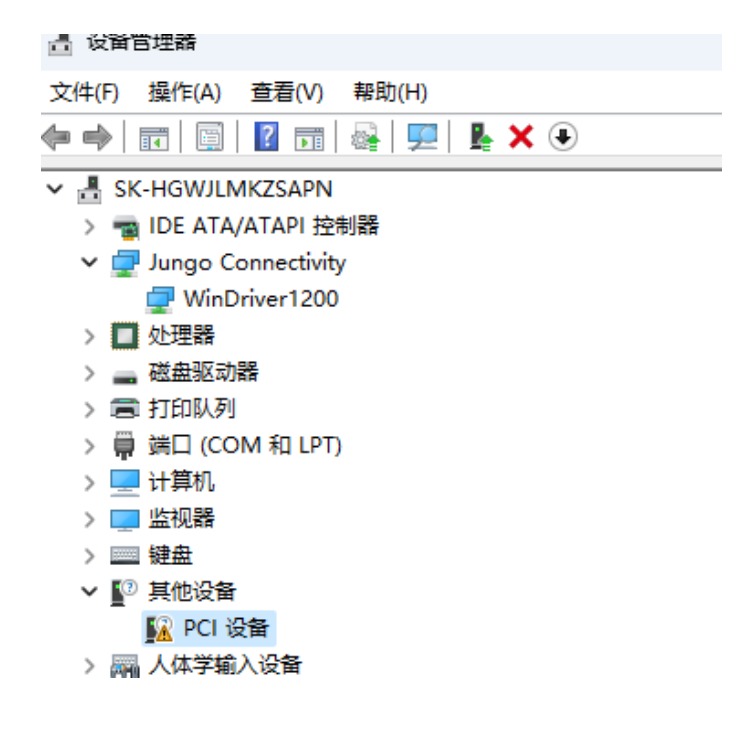

图 4.3 驱动界面

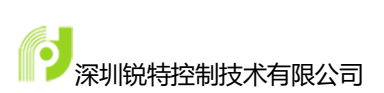

| RT200C > 64         |         |                                    |
|---------------------|---------|------------------------------------|
|                     | 修改日期    |                                    |
| difxapi.dll         | 2022/1: | 任的根证书颁发机构"存储区。                     |
| 🖉 rtdv              | 2022/1  |                                    |
| RTDV                | 2022/1  |                                    |
| ] RTDV              | 2022/1: |                                    |
| ] systemб4          | 2022/1  |                                    |
| wdapi1200.dll       | 2022/1: | 颁发给: szruitech.com                 |
| wdapi1200_32.dll    | 2022/1  |                                    |
| wdreg               | 2022/1  | 颁发者: szruitech.com                 |
| ] wdreg_gui         | 2022/1  | <b>有効加以</b> 2022/12/1 列 2080/12/12 |
| windrvr1200         | 2022/1: |                                    |
| windrvr1200         | 2022/1  |                                    |
| windrvr1200.sys     | 2022/1: | <b>去准证书(1)</b> 《福安表道明(1            |
| windrvr1200 install | 2022/1  | S 表記 19(1) 加切り 19(1)(1)            |

4) 找到驱动文件路径下的 RTDV 证书文件

图 4.4 证书

5) 点击安装证书,证书储存位置选择"本地计算机",选择下一页。

#### 欢迎使用证书导入向导

| 该向导可帮助你将证书、证书信任列表和证书吊销列表从磁盘复制到证书存储。       |
|-------------------------------------------|
| 中证书颁发机物颁发的证书早对你自分的确认 它句今田来保拉数据或建立安全网络连接的信 |
| 息。证书存储是保存证书的系统区域。                         |
| 存储位置                                      |
| ○ 当前用户(C)                                 |
| ●本地计算机(L)                                 |
| 单击"下一步"继续。                                |
|                                           |
|                                           |
|                                           |
|                                           |

【◆下一页(N) Ⅰ

6)在证书储存中选择"将所有的证书都放在下列储存",点击"浏览", 选择"受信任的根证书颁发机构";点击"确定";点击"下一页";直到 成功导入证书。

| 节存储                                                                                                    |                     | (a) (b)                                        |                           |       |
|----------------------------------------------------------------------------------------------------|---------------------|------------------------------------------------|---------------------------|-------|
| 证书存储是保存证书的系统区域。                                                                                                    |                     | 此 CA 根目录证书                                     | 下受信任。要启用信任,请将该证<br>9"存储区。 | 书安装到" |
| Windows 可以自动选择证书存储,你也可以为证书                                                                                                    | 指定一个位置。             |                                                |                           |       |
| ○ 根据证书类型,自动选择证书存储(U)                                                                                                    |                     | (                                              | TTRIAR V                  |       |
| ○ 将所有的证书都放入下列存储(P) 1                                                                                                    |                     |                                                |                           |       |
| 证书存储:                                                                                                    |                     | 颁发给:                                           |                           |       |
|                                                                                                    | 浏览                  | E(R)                                           |                           |       |
| 选择证书存储                                                                                                    | ×                   | 颁发者:                                           |                           |       |
|                                                                                                    |                     |                                                | 确定                        |       |
| 选择要使用的证书存储(C)。                                                                                                    |                     |                                                |                           |       |
| 选择要使用的证书存储(C)。                                                                                                    |                     | 有效调从 20                                        | 22/12/1 🔁 2080/12/12      |       |
| 选择要使用的证书存储(C)。                                                                                                    |                     | 有效期从 20                                        | 22/12/1 到 2080/12/12      |       |
| 选择要使用的证书存储(C),       □     个人       □     受信任的假证书感发机构       □     企业信任       □     企业信任                                                                           | i .                 | 有效期从 20                                        | 22/12/1 뛮 2080/12/12      |       |
| <ul> <li>选择要使用的证书存储(C),</li> <li>○ 个人</li> <li>○ 受信任的捐证书源发机构 3</li> <li>○ 企业信任</li> <li>-○ 中间正书颁发机构</li> <li>-○ 受信任的发布者</li> </ul>                                | 1                   | 有效期从 20                                        | 22/12/1 到 2080/12/12      |       |
| 选择要使用的证书存储(C)。<br>                                                                                                    |                     | <b>₩35000000000000000000000000000000000000</b> | 22/12/1 🛐 2080/12/12      |       |
| <ul> <li>透择要使用的证书存储(C)。</li> <li>今人</li> <li>受 后位的假证书颁发机构</li> <li>全址信任</li> <li>一 中间证书颁发机构</li> <li>受 后台的发布者</li> <li>一 常 后台的证书</li> <li>一 第三方相证书颁发机构</li> </ul> | <br> <br> <br> <br> | <b>А</b> БООШИ. 20                             | 22/12/1 到 2080/12/12      |       |

7)在安装完证书之后,找到驱动文件,点击右键"安装",选择"安装设备";成功安装提示"操作成功完成";这是在设备管理器中能够看到设备驱动已经成功安装,能够正常使用。

| 🗟 difxapi.dll      | 2022/12/9 17:05  | 应用程序.                                                           |
|--------------------|------------------|-----------------------------------------------------------------|
| rtdv               | 2022/12/1 9:29   | <sup>安全目录</sup> : 操作成功完成。2                                      |
| 🔄 RTDV             | 2022/12/1 9:27   |                                                                 |
| RTDV               | 2022/12/1 0.22   | 今装信息                                                            |
| system64           | X (P (A) (B) (D) | 用程月 <b>确定</b>                                                   |
| 🗟 wdapi1200.dll    | ■ 打开 Enter       | 月程月                                                             |
| 🗟 wdapi1200_32.dll | 該 打开方式           | > <sup>]]</sup> 文件(F) 操作(A) 查看(V) 帮助(H)                         |
| 🔳 wdreg            | 业 安装 1           | 昭月 🔶 🔿 🛛 🖬 😰 🖬 🛛 😂 🛛 💯                                          |
| 🔳 wdreg_gui        | ☆ 添加到收藏夹         | 問程月 ∨ 🚦 SK-HGWJLMKZSAPN                                         |
| windrvr1200        | 🚺 压缩为 ZIP 文件     | È目 <sup>5</sup> → ■ IDE ATA/ATAPI 控制器<br>V 및 Jungo Connectivity |
|                    |                  | a                                                               |

#### 4.2 Windows7

1) 在将板卡插入计算机后;鼠标右键单击"计算机"->选择"设备管理器",在设备管理器中是否找得到黄色感叹号的"PCI设备"选项,该设备的详细信息中 VEN\_5254,DEV\_5043 代表着该设备的厂商代码和设备代码。如下图所示。

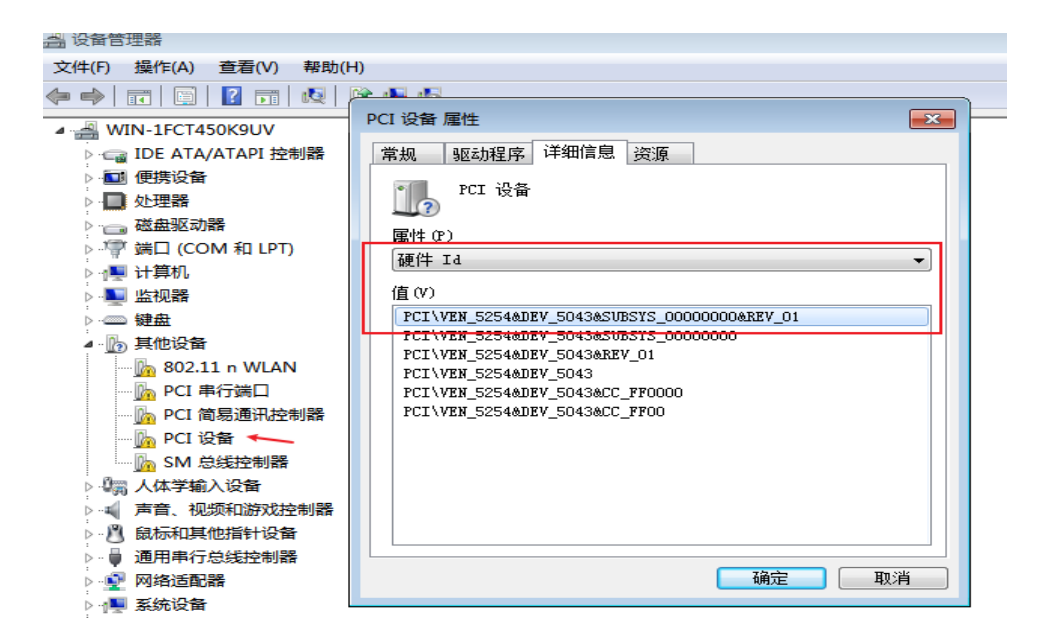

2) 在驱动文件路径下找到" windrvr1200\_install"批处理文件, 然后右键 以管理员身份运行, 在弹出的设备安装提示中选择"安装"。

| X00 | ▶ 驱动 ▶ 64                                         |                                                                       | windrvr1200                                       | 2022/12/9 17:05                                                    | 安装信                     |
|-----|---------------------------------------------------|-----------------------------------------------------------------------|---------------------------------------------------|--------------------------------------------------------------------|-------------------------|
| † ▼ | 共享 🔻 新建文件夹                                        |                                                                       | windryr1200_install                               | 2022/12/9 17:05                                                    | <del>新新文</del><br>Winde |
| s   | 名称<br>③ difxapi.dll<br>④ rtdv<br>□ RTDV<br>④ RTDV | 修改日期<br>2022/12/9<br>2022/12/1<br>2022/12/1<br>2022/12/1<br>2022/12/1 | () windrvr1200_Uninstall                          | 打开(0)     编辑(E)     打印(P)     议管理员身份运行(A)     兼容性疑难解答(Y)     土亨(H) | Windi                   |
|     | wdapi1200 dll                                     | 2022/12/9                                                             | Windows 安全                                        |                                                                    | X                       |
|     | wdapi1200_32.dll                                  | 2022/12/9                                                             | 您想安装这个设备软件吗                                       | ?                                                                  |                         |
|     | ■ wdreg<br>■ wdreg_gui                            | 2022/12/9<br>2022/12/9                                                | 名称: Jungo Connectiv<br>发布者: Jungo Connec          | vity Jungo Connectivity<br>tivity Ltd.                             |                         |
|     | windrvr1200                                       | 2022/12/9                                                             |                                                   |                                                                    |                         |
|     | indrvr1200                                        | 2022/12/9                                                             |                                                   |                                                                    |                         |
|     | 🚳 windrvr1200.sys                                 | 2022/12/9                                                             | <ul> <li>✓ 始約目11米日 Jungo Conn<br/>(A)。</li> </ul> |                                                                    | 1) /\\$22((N)           |
|     | windrvr1200_install                               | 2022/12/9                                                             |                                                   |                                                                    |                         |
|     | windrvr1200_Uninstall                             | 2023/2/9 1                                                            | 🕖 您应仅从可信的发布者安装驱                                   | 区动程序软件。我如何确定哪些设备软件                                                 | 可以安全安装?                 |

3) 在成功安装之后,会打印" completed successfully"等提示,同时 设备管理器中新增 WinDriver1200 设备。

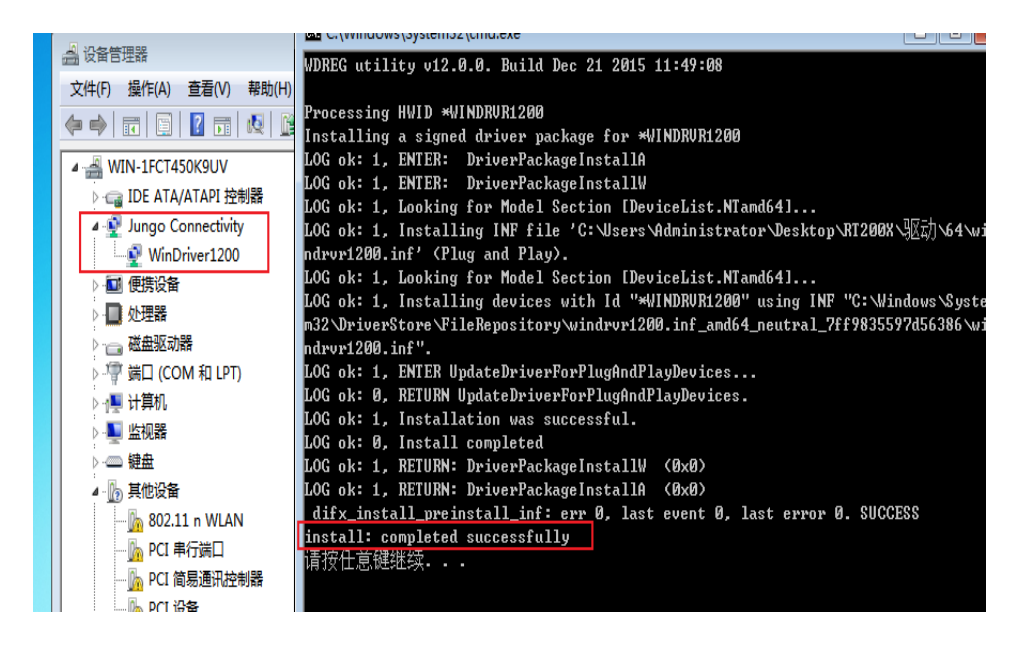

4) 在驱动文件路径下找到 RTDV 证书文件,打开之后点击"安装证书"。

| T200X  | ▶ 驱动 ▶ 64                                                | 证书                                             |   |
|--------|----------------------------------------------------------|------------------------------------------------|---|
| Ŧ •    | 共享 ▼ 新建文件夹                                               | 常规 详细信息 证书路径                                   | _ |
| ada    | 名称<br>^                                                  | <b>运</b> 员 证书信息                                | _ |
| aus    |                                                          | 此 CA 根目录证书不受信任。要启用信任,请将该证书安装到"受信任的根证书颁发机构"存储区。 |   |
| 置      | RTDV<br>System64                                         |                                                |   |
|        | 🚳 wdapi1200.dll<br>🚳 wdapi1200_32.dll                    | <b>颁发给</b> : szruitech. com                    | - |
|        | ■ wdreg<br>■ wdreg_gui<br>windryr1200                    | <b>颁发者</b> : szruitech.com                     |   |
|        | <ul> <li>windrvr1200</li> <li>windrvr1200.sys</li> </ul> | <b>有效期从</b> 2022/ 12/ 1 到 2080/ 12/ 12         |   |
|        | 🚳 windrvr1200_install<br>🚳 windrvr1200_Uninstall         | <b>安装证书 α)</b> 颁发者说明 (S                        | 5 |
| G (E:) |                                                          |                                                |   |
|        |                                                          | 通知                                             | È |

5) 在证书储存页面中,选择"将所有的证书放入下列储存";然后 点击"浏览";选择要使用的证书储存为"受信任的根证书颁发机构"; 点击确定;再点击下一步。

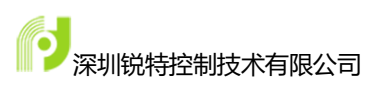

|    | -                                                                                                    |                  |
|----|----------------------------------------------------------------------------------------------------|------------------|
| ١Ē | 书导入向导                                                                                                    | 23               |
|    | 证书存储<br>证书存储是保存证书的系统区域。                                                                                              |                  |
|    | Windows 可以自动选择证书存储,或者您可以为证                                                                                           | 书指定一个位置。         |
|    | ◎ 根据证书类型,自动选择证书存储(U)                                                                                                 |                  |
|    | 将所有的证书放入下列存储(P)     证书存储:                                                                                            |                  |
|    |                                                                                                    | 浏览 (B)           |
|    | 选择证书存储                                                                                                    |                  |
|    | 选择要使用的证书存储(C)。                                                                                                    |                  |
| _  | <ul> <li>个人</li> <li>受信任的根证书颁发机构</li> <li>● 企业信任</li> <li>● 中级证书颁发机构</li> <li>● 受信任的发布者</li> <li>● 不信任的证书</li> </ul> |                  |
|    | □ 显示物理存储区 (S)                                                                                                    | 8) 下一步 (11) > 取消 |
|    | · · · · · · · · · · · · · · · · · · ·                                                                                |                  |

6) 在点击证书导入向导"完成"之后,出现证书的安全性警告,选择"是"。之后证书导入成功。

| 1 1 11 025 |                                                                                                    |    |
|------------|----------------------------------------------------------------------------------------------------|----|
| 安全性警告      | i 🔀                                                                                                    | 1  |
| 安全性警告      | <ul> <li>您即将从一个声称代表如下的证书颁发机构安装证书:</li> <li>szruitech.com</li> <li>Windows 不能确认证书是否来自 "szruitech.com"。您应该与 "szruitech.com" 联系,以确认证书来源。下列数字将在此过程中对您 有帮助:</li> <li>指纹 (sha1): 7CEDDEA2 C19261A2 38BBEB7C 958A89CA 53ED996F</li> <li>警告: 如果安装此根证书,Windows 将自动信任所有此 CA 颁发的证书,安</li> </ul> | 1. |
|            | 装未经指纹确认的证书有安全风险。如果单击"是",则表示知道此风<br>险。<br>您想安装此证书吗?                                                                                                    |    |
|            |                                                                                                    |    |
|            |                                                                                                    |    |

7) 在设备管理器中找到黄色感叹号的 PCI 设备;在设备属性中点击 "更新驱动程序"。

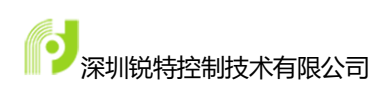

| 管理器                                                  | PCI 设备 属性                                                                             | × |
|------------------------------------------------------|---------------------------------------------------------------------------------------|---|
| ) 操作(A) 查看(V)                                        | 常规 驱动程序 详细信息 资源                                                                       | _ |
|                                                      | PCI 设备                                                                                |   |
| □ IDE ATA/ATAPI 控制                                   | 设备类型: 其他设备                                                                            |   |
| Jungo Connectivity<br>WinDriver1200                  | 制造商: 未知<br>位置: PCI 总线 4、设备 2、功能 0                                                     |   |
| ■ 便携设备                                               | □ 设备状态                                                                                |   |
| ■ 处埋器                                                | <ul><li>     该设备的驱动程序未被安装。(代码 28)     </li><li>     没有为设备信息集或元素选择驱动程序。     </li></ul> |   |
| ■ 计算机<br>■ 监视器                                       | 若要查找此设备的驱动程序,请单击"更新驱动程序"。                                                             |   |
| 🔤 键盘<br><u>]</u> ]]]]]]]]]]]]]]]]]]]]]]]]]]]]]]]]]]] | 更新驱动程序 (U)                                                                            |   |
| 🚹 802.11 n WLAN                                      |                                                                                       |   |
| ·····································                |                                                                                       |   |
|                                                      | <b>确定</b> 取消                                                                          |   |

8) 选择"浏览计算机以查找驱动程序软件"。

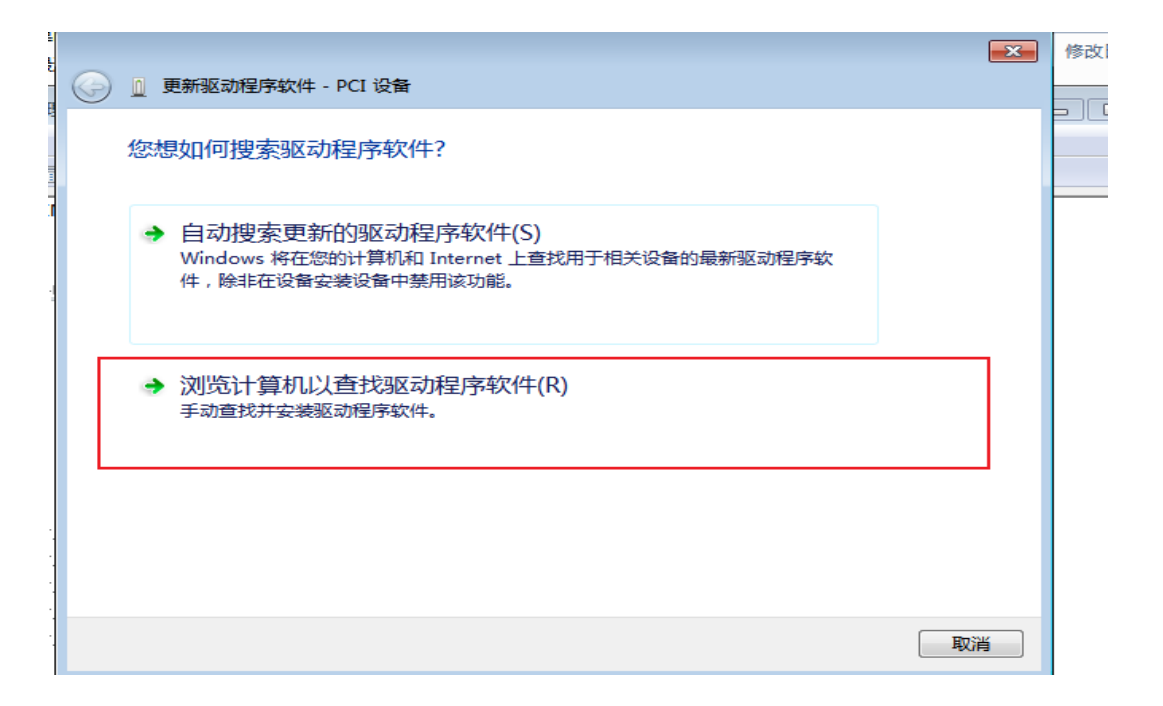

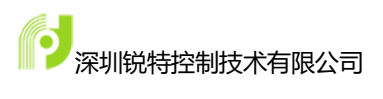

9) 在驱动文件路径中选择驱动文件路径,然后点击"下一步"。

| 1         |            |                                                                              | ×  | 1 |
|-----------|------------|------------------------------------------------------------------------------|----|---|
|           | $\bigcirc$ | ① 更新驱动程序软件 - PCI 设备                                                          |    |   |
| 0 I IIIII |            | 浏览计算机上的驱动程序文件                                                                |    |   |
| -         | Γ          | 在以下位置搜索驱动程序软件:<br>C:\Users\Administrator\Desktop\RT200X\驱动\64                |    |   |
|           |            |                                                                              |    |   |
|           |            | → 从计算机的设备驱动程序列表中选择(L)<br>此列表将显示与该设备兼容的已安装的驱动程序软件,以及与该设备处于同一类别下的<br>所有驱动程序软件。 |    |   |
|           |            | 下一步(N)                                                                       | 取消 |   |

## 10) 在出现的安全提示中选择"始终安装此驱动程序软件"。

|                         | X                                                          | 修改日期       | 类型    |
|-------------------------|------------------------------------------------------------|------------|-------|
| (子) 📗 更新驱动程序软件 - PCI 设备 |                                                            | 5          | 应用程序扩 |
| 正大ウ壮枢动争序标准              | 😵 Windows 安全                                               |            | ×     |
| 止住女表述幼娃净秋叶…             | Windows 无法验证此驱动程序软件的发                                      | 布者         | ŧ     |
|                         | ◆ 不安装此驱动程序软件(N)<br>应查看制造商的网站,获得设备的更新驱动程序                   | 家件。        | 扩     |
|                         | → 始终安装此驱动程序软件(I)<br>仅安装来自制造商网站或光盘的驱动程序软件。<br>损坏您的计算机或窃取信息。 | 其他来源的未签名软件 | 可能会   |
|                         | ✓ 查看详细信息(D)                                                |            | s j   |

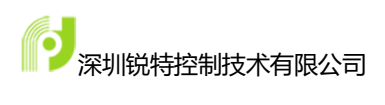

11) 驱动文件成功安装,在设备管理器中出现 RTDV 设备和 WinDriver1200 设备。至此板卡能够正常使用。

| 1911 最近访问的位置        |                           |
|---------------------|---------------------------|
| 📙 设备管理器             |                           |
| 文件(F) 操作(A) 查看(V)   | Windows 已经成功地更新驱动程序文件     |
| 🧼 🌒 🖬 🗎 🗐 🔽 🗊       |                           |
| ▲ 🛁 WIN-1FCT450K9UV | Windows 已经完成安装此设备的驱动程序软件: |
| ) 🕞 IDE ATA/ATAPI 控 |                           |
| Jungo Connectivi    | RTDV                      |
| RTDV                |                           |
| WinDriver1200       |                           |
|                     |                           |
|                     |                           |
| ▷ ; 磁盘驱动器           |                           |
| ▷ 河 端口 (COM 和 LPT   |                           |
| ▷ 1團 计算机            |                           |
| ▷ 🂵 监视器             |                           |
| ▷ @ 键盘              |                           |
| ▲ 🕞 其他设备            |                           |
| - 🔓 802.11 n WLA    |                           |
| <u>┣</u> PCI 串行端口   |                           |
| 📠 PCI 简易通讯控         |                           |
|                     | 关闭(C)                     |
| > 🦏 人体学输入设备         |                           |

## 第5章 软件调试

#### 5.1 概述

PIO6464-PI/O 控制卡 Motion 软件是基于 Windows 平台开发的控制卡调试工 具软件,其具有调试控制卡所有功能的能力,操作方便快捷。

用户在使用 VB、VC 或其它高级语言编写应用程序之前,可利用 Motion 软件快速熟悉 PIO6464-P 卡的硬件、软件功能。

## 5.2 启动与功能描述

控制卡 Motion 软件是一款控制卡辅助调试软件,适用于初次使用锐特控制 卡入门用户或控制卡使用调试查错。

Motion 启动之后会自动扫描电脑中的板卡,当成功开卡之后软件会列出板 卡已有的功能模块如图 5-1 所示:

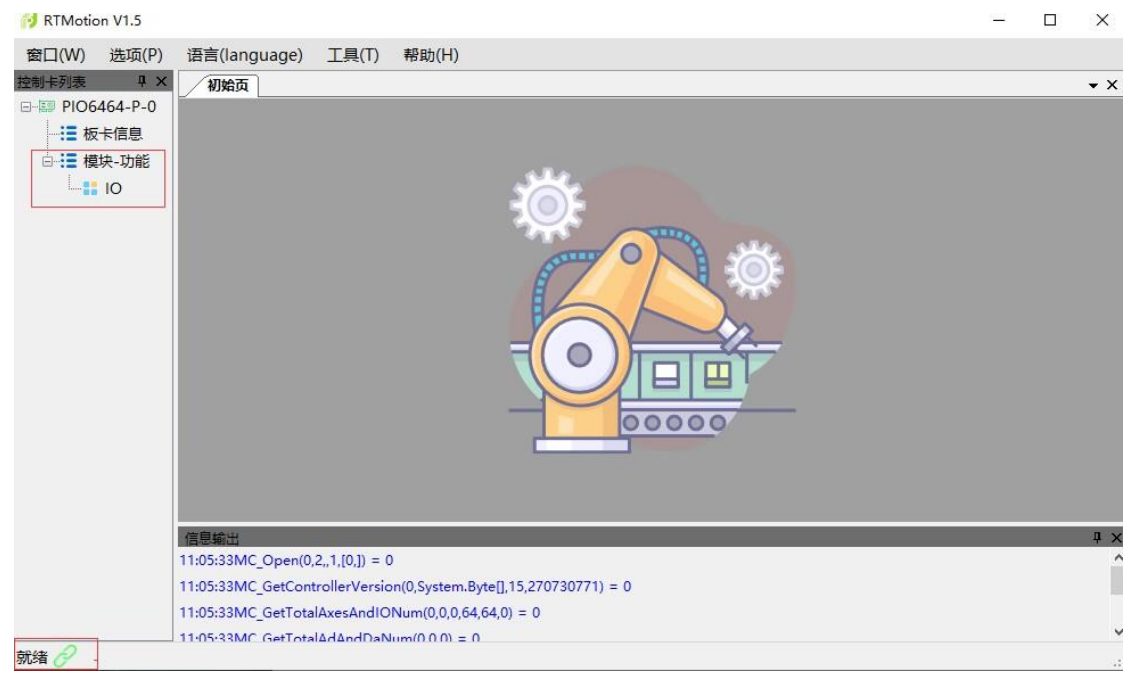

图 5.1 motion 界面

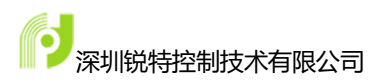

主要功能如下(注意:以下功能与具体型号控制卡有关,不同类型控制卡可能功能有所不同):

其中使能中断和禁止中断在 Motion 演示软件中默认处理了,当使能中断之后,通用输入口触发时会自动进入回调函数,消息打印栏会打印中断触发的信息。

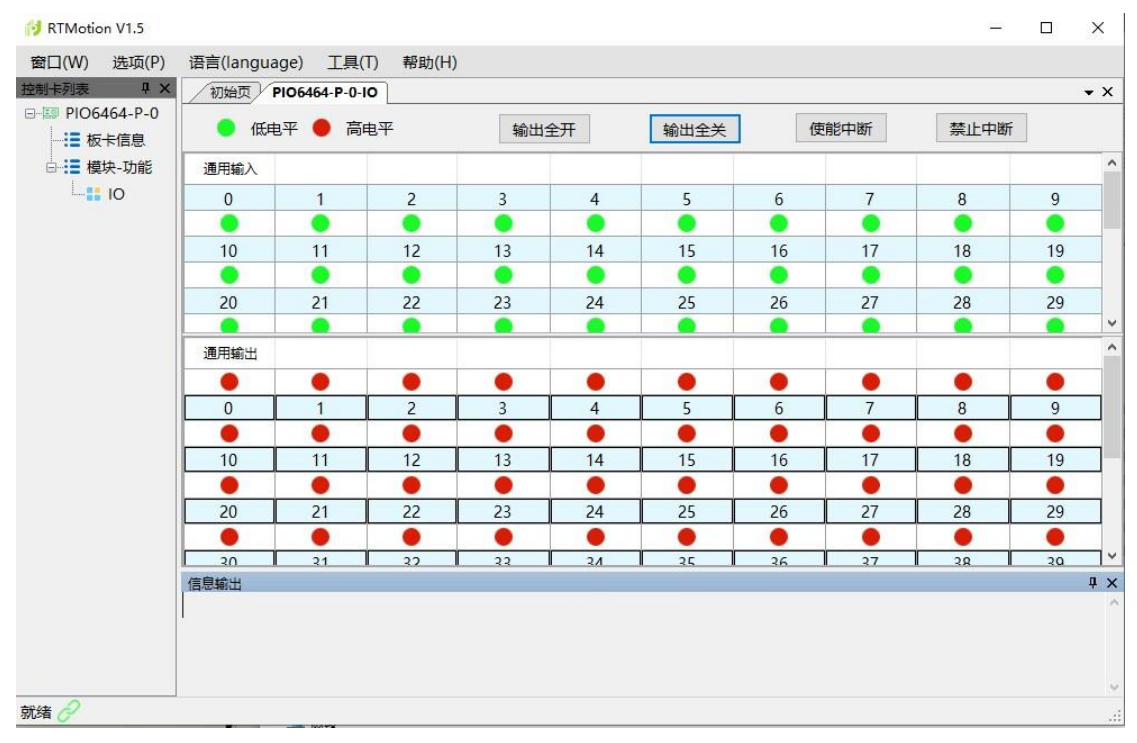

图 5.2 IO 监控界面

#### 5.3 PIO6464-P 的中断机制

PIO6464-P 的中断触发顺序如下: 首先 I/O 的中断触发板卡的中断, 然后板 卡向上位机提出中断请求, 上位机在合适的时机执行中断服务程序, 对中断进行 处理。

PIO6464-PI/O 卡支持全部输入口中断,同时支持设置中断是由上升沿触发还 是下降沿触发。

要注意的是现在的 PIO6464-PI/O 卡的中断功能默认是关闭的,若需要使用中断功能,需要使能板卡中断以及 I/O 的中断。同时在中断服务程序中必须要加上 清除中断标志的函数,否则可能出现多次触发中断的情况。

开启中断的大致编程过程如下(基于 C#):

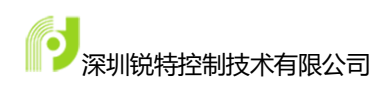

```
//中断回调函数(PI06464-P)
```

```
public delegate void PIO6464_OPERATE_FUN(IntPtr userHandle);
```

```
public struct InterruptPrmStruct //给中断服务程序传递参数的结构体(自定义)
```

```
public InterruptPrmStruct(ushort _connectNo, string _cardName)
{ connect_no = _connectNo; cardName = _cardName; }
    public ushort connect_no;
    public string cardName;
```

}

{

```
//中断服务程序,处理中断(自定义)
```

static public void CallBackFunction(IntPtr prm)

{

```
UInt32 iret = 0;
```

//IntPtr 和结构体类型的转换

object obj = Marshal.PtrToStructure(prm, typeof(InterruptPrmStruct)); InterruptPrmStruct prmStruct = (InterruptPrmStruct)obj;

UInt32 intState\_L = 0;

#### //获取 I0 口的中断状态

{

Iret= nRTMC.RTMC.MC\_GetPortIntState(prmStruct.connect\_no, 0, ref

intState\_L);

```
if(iret == 0)
{
    for(ushort i =0;i<32;i++)
    {
        if((((UInt32)0x1<<i)& intState_L) == 0)//确定是 Input I 触发的中</pre>
```

断

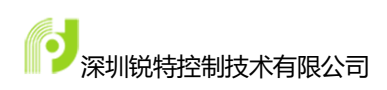

#### //进行相应操作

Console.WriteLine("Interrupt trigger input:" + i+" IntStateL

```
= "+ intState_L.ToString("X"));
```

#### //清除中断 Bit

nRTMC.RTMC.MC\_IntStateBitClean(prmStruct.connect\_no, i);

```
}
}
```

#### //声明委托对象

}

PI06464\_OPERATE\_FUN functionHandle = new PI06464\_OPERATE\_FUN(CallBackFunction);

//写在某个函数体内,开启中断使能,指定进入中断处理函数

#### //创建一个结构体对象,并将结构体对象转为 IntPtr 传参

InterruptPrmStructprmStruct = new InterruptPrmStruct(0, "InterruptTest");

IntPtr structPtr = Marshal.AllocHGlobal(Marshal.SizeOf(prmStruct));

Marshal.StructureToPtr(prmStruct, structPtr, false);

nRTMC.RTMC.MC\_SetIntPortMode(0,0, 0xFFFFFFFF, 0xFFFFFFF); //使能中断和设置中断触发

#### 的有效沿,0<sup>~</sup>31

nRTMC.RTMC.MC\_SetIntPortMode(0,1,0xFFFFFFF,0xFFFFFFF); //32<sup>63</sup> nRTMC.RTMC.MC IoIntEnable(0, functionHandle, structPtr); //使能中断

#### //关闭中断

nRTMC.RTMC.MC\_IoIntDisable(0); //关闭指定板卡的中断

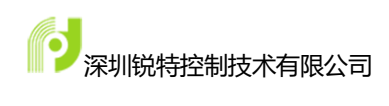

# 第6章 函数说明

## 6.1 函数总览

|          | 函数名                     | 说明              |
|----------|-------------------------|-----------------|
|          | MC_Open                 | 初始化控制卡          |
|          | MC_Close                | 关闭控制卡           |
|          | MC_GetTotalAxesAndIONum | 获取轴及 IO 口信息     |
| 初始化函数    | MC_GetTotalAdAndDaNum   | 获取模拟量信息         |
|          | MC_GetControllerVersion | 获取控制系统版本信息      |
|          | MC_GetProductID         | 获取控制产品型号        |
|          | MC_GetCapComNum         | 获取捕获及比较数        |
|          | MC_GetHandWheelEncNum   | 获取手轮及编码器数       |
|          | MC_GetInIoBit           | 获取单个输入口的电平      |
|          | MC_GetOutIoBit          | 获取单个输出口的电平      |
|          | MC_SetOutloBit          | 设置单个输出口的电平      |
|          | MC_GetInIoPort          | 获取 32 位输入口电平    |
|          | MC_GetOutIoPort         | 获取 32 位输出口电平    |
|          | MC_SetOutIoPort         | 设置 32 位输出口电平    |
| 通用I/O控制函 | MC_GetInloPtr           | 按起始索引和需要读取的数量读  |
| 数        |                         | 取通用输入口的状态       |
|          | MC_GetOutloPtr          | 按起始索引和需要读取的数量读  |
|          |                         | 取通用输出口的状态       |
|          | MC_SetOutIoPtr          | 按起始索引连续写入多个IO点状 |
|          |                         | 态               |
|          | MC_IoIntEnable          | 使能 PIO6464 板卡中断 |
|          | MC_loIntDisable         | 禁止 PIO6464 板卡中断 |

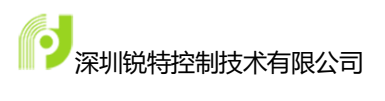

|      | MC_SetIntBitMode    | 设置单个输入口中断模式     |
|------|---------------------|-----------------|
|      | MC_GetIntBitMode    | 获取单个输入口中断模式     |
| 中断函数 | MC_SetIntPortMode   | 设置 32 个输入口的中断模式 |
|      | MC_GetIntPortMode   | 获取 32 个输入口的中断模式 |
|      | MC_GetPortIntState  | 获取 32 个输入口的中断状态 |
|      | MC_IntStateBitClean | 清除某一位的中断状态      |
|      | MC_SetInputFilter   | 设置输入口的滤波值       |
|      | MC_GetInputFilter   | 获取输入口的滤波值       |

## 6.2 函数详解

## 6.2.1 初始化函数

| DWORD MC_Open(WORD connect_no,WORD type, char *pconnectstring,W |                                               |  |
|-----------------------------------------------------------------|-----------------------------------------------|--|
| ORD* PcieNum                                                    | ,WORD* PcieIndex);                            |  |
| 开卡函数                                                            |                                               |  |
| 参数                                                              | 说明                                            |  |
| connect_no                                                      | 连接号, PCI 连接的情况下默认为 0                          |  |
| type                                                            |                                               |  |
| pconnectstrin                                                   | 连接类型为 ethernet 时通讯的 IP 地址: "192.168.1.2", 其他类 |  |
| g                                                               | 型为空值即可                                        |  |
| PcieNum                                                         | 返回 PCle 通讯控制器数                                |  |
| PcieIndex                                                       | 返回 PCle 通讯控制器                                 |  |
| 返回值                                                             | 错误码                                           |  |

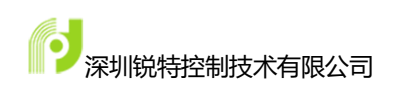

| DWORD MC_Close(WORD connect_no) |            |  |
|---------------------------------|------------|--|
| 关闭控制器,释放资源                      |            |  |
| 参数                              | 说明         |  |
| connect_no                      | 连接号,成功开卡获得 |  |
| 返回值                             | 错误码        |  |

| DWORD MC_GetTotalAxesAndIONum(WORD connect_no,WORD* total_axes, |                                                |  |
|-----------------------------------------------------------------|------------------------------------------------|--|
| WORD* liner_num                                                 | ,WORD* total_in_num,WORD* total_out_num, WORD* |  |
| total_pwm_num);                                                 |                                                |  |
| 获取轴及 IO 口信息                                                     |                                                |  |
| 参数                                                              | 说明                                             |  |
| connect_no                                                      | 连接号,成功开卡获得                                     |  |
| total_axes                                                      | 返回轴数                                           |  |
| liner_num                                                       | 返回插补系数量                                        |  |
| total_in_num                                                    | 返回通用输入口数量                                      |  |
| total_out_num                                                   | 返回通用输出口数量                                      |  |
| total_pwm_num                                                   | 返回 pwm 通道数量                                    |  |
| 返回值                                                             | 错误码                                            |  |

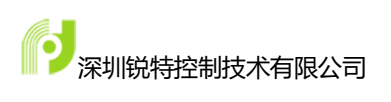

| DWORD MC_GetTotalAdAndDaNum(WORD connect_no,WORD* |            |  |
|---------------------------------------------------|------------|--|
| total_ad_num,WORD* total_da_num);                 |            |  |
| 获取模拟量信息                                           |            |  |
| 参数                                                | 说明         |  |
| connect_no                                        | 连接号,成功开卡获得 |  |
| total_ad_num                                      | 返回 AD 通道数量 |  |
| total_da_num                                      | 返回 DA 通道数量 |  |
| 返回值                                               | 错误码        |  |

| DWORD MC_GetControllerVersion(WORD connect_no,char* product_type,char |                                            |  |
|-----------------------------------------------------------------------|--------------------------------------------|--|
| * soft_version,DW0                                                    | DRD* firmware_version,DWORD* dll_version); |  |
| 获取控制系统版本信息                                                            |                                            |  |
| 参数                                                                    | 说明                                         |  |
| connect_no                                                            | 连接号,成功开卡获得                                 |  |
| product_type                                                          | 返回产品类型,例如"PMC2012"                         |  |
| soft_version                                                          | 返回软件版本,例如"pmc_2012_v1.0_soft"              |  |
| firmware_version                                                      | 返回硬件版本,例如"0x01000100"                      |  |
| dll_version                                                           | 返回动态库版本,例如"0x10230113"                     |  |
| 返回值                                                                   | 错误码                                        |  |

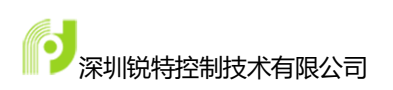

| DWORD MC_Ge | tProductID(WORD connect_no,DWORD* product_id); |  |
|-------------|------------------------------------------------|--|
| 获取控制产品型号    |                                                |  |
| 参数          | 说明                                             |  |
| connect_no  | 连接号,成功开卡获得                                     |  |
| product_id  | 返回产品 ID                                        |  |
| 返回值         | 错误码                                            |  |

| DWORD MC_GetCapComNum(WORD connect_no,WORD*total_hs_cap_num, |                                                      |  |
|--------------------------------------------------------------|------------------------------------------------------|--|
| WORD*total_hs_com_                                           | num,WORD*total_soft_cap_num,WORD*total_soft_com_num, |  |
| WORD* total_2d_hs_c                                          | om_num,WORD* total_2d_soft_com_num);                 |  |
| 获取捕获及比较数                                                     |                                                      |  |
| 参数                                                           | 说明                                                   |  |
| connect_no                                                   | 连接号,成功开卡获得                                           |  |
| total_hs_cap_num                                             | 返回硬件捕获通道数量                                           |  |
| total_hs_com_num                                             | 返回硬件比较通道数量                                           |  |
| total_soft_cap_num                                           | 返回软件捕获通道数量                                           |  |
| total_soft_com_num                                           | 返回软件比较通道数量                                           |  |
| 返回值                                                          | 错误码                                                  |  |

DWORD MC\_GetHandWheelEncNum(WORD connect\_no,WORD\*

total\_handlewheel\_num,WORD\* total\_enc\_num);

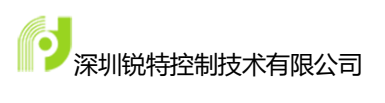

| 获取手轮及编码器数             |             |  |
|-----------------------|-------------|--|
| 参数                    | 说明          |  |
| connect_no            | 连接号,成功开卡获得  |  |
| total_handlewheel_num | 返回手轮通道数量    |  |
| total_enc_num         | 返回辅助编码器通道数量 |  |
| 返回值                   | 错误码         |  |

## 6.2.2 通用 IO 操作相关函数

| DWORD MC_GetInIoBit(WORD connect_no, DWORD io_index, byte* IoState); |             |
|----------------------------------------------------------------------|-------------|
| 按位读取输入口状态                                                            |             |
| 参数                                                                   | 说明          |
| connect_no                                                           | 连接号,成功开卡获得  |
| io_index                                                             | 输入口索引(从0开始) |
| loState                                                              | 返回获取到的状态    |
| 返回值                                                                  | 错误码         |

| DWORD MC_GetOutloBit(WORD connect_no, DWORD io_index, byte* loStat |            |  |
|--------------------------------------------------------------------|------------|--|
| e);                                                                |            |  |
| 按位读取通用输出口的状态                                                       |            |  |
| 参数                                                                 | 说明         |  |
| connect_no                                                         | 连接号,成功开卡获得 |  |

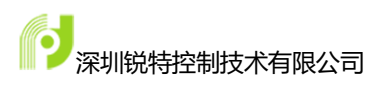

| io_index | 输出口的索引(从0开始) |
|----------|--------------|
|          | 需要写入的 IO 口状态 |
| loState  | 0 = 低电平      |
|          | 1 = 高电平      |
| 返回值      | 错误码          |

| DWORD MC_SetOutIoBit(WORD connect_no, DWORD io_index, byte IoState); |              |
|----------------------------------------------------------------------|--------------|
| 按位设置输出口的状态                                                           |              |
| 参数                                                                   | 说明           |
| connect_no                                                           | 连接号,成功开卡获得   |
| io_index                                                             | 输出口的索引(从0开始) |
|                                                                      | 写入输出口的状态;    |
| loState                                                              | 0 = 低电平      |
|                                                                      | 1 = 高电平      |
| 返回值                                                                  | 错误码          |

| DWORD MC_GetInloPort | (WORD connect_no, DWORD port_index, DWORD* I |  |
|----------------------|----------------------------------------------|--|
| oState);             |                                              |  |
| 一次读取 32 位输入口状态       |                                              |  |
| 参数                   | 说明                                           |  |
| connect_no           | 连接号,成功开卡获得                                   |  |

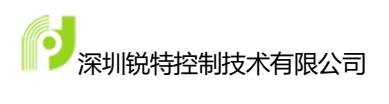

| port_index | 输入口按 32 位分的索引(所要读取的 IO 口索引/32 取 |
|------------|---------------------------------|
|            | 整)                              |
| loState    | 返回获取到的输入口状态,一次获取 32 位           |
| 返回值        | 错误码                             |

| DWORD MC_GetOutIoPort(WORD connect_no, DWORD port_index, DWORD* |                              |
|-----------------------------------------------------------------|------------------------------|
| loState);                                                       |                              |
| 获取通用输出口的状态,一次获取 32 位                                            |                              |
| 参数                                                              | 说明                           |
| connect_no                                                      | 连接号,成功开卡获得                   |
| port_index                                                      | 输出口按 32 位分的索引, 0 代表前 32 位输出口 |
| loState                                                         | 需要写入的 32 位输出口状态,位号对应输出口索引    |
| 返回值                                                             | 错误码                          |

| DWORD MC_SetOutIoPort(WORD connect_no, DWORD port_index, DWORD |                              |
|----------------------------------------------------------------|------------------------------|
| loState);                                                      |                              |
| 写通用输出口,一次写 32 位                                                |                              |
| 参数                                                             | 说明                           |
| connect_no                                                     | 连接号,成功开卡获得                   |
| port_index                                                     | 输出口按 32 位分的索引, 0 代表前 32 位输出口 |
| loState                                                        | 写入输出口的状态; 32 位数据, 位号代表着相同索引  |

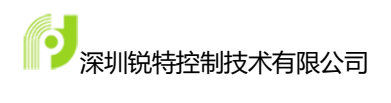

|     | 的输出口状态 |
|-----|--------|
| 返回值 | 错误码    |

| DWORD MC_GetInloPtr                   | WORD connect_no, DWORD start_index, DWORD |  |
|---------------------------------------|-------------------------------------------|--|
| io_num, unsigned long long* loState); |                                           |  |
| 按照起始地址读取 IO 口状态,最多一次读取 64 点           |                                           |  |
| 参数                                    | 说明                                        |  |
| connect_no                            | 连接号,成功开卡获得                                |  |
| start_index                           | 想要读取的输入口起始索引号                             |  |
| io_num                                | 想要读取的输入口数量                                |  |
| loState                               | 返回获取到的输入口状态,根据你的数量按位分布                    |  |
| 返回值                                   | 错误码                                       |  |

| DWORD MC_GetOutIoPtr(WORD connect_no, DWORD start_index, DWORD |                              |
|----------------------------------------------------------------|------------------------------|
| io_num, unsigned long long* loState);                          |                              |
| 按起始地址获取通用输出口状态,最多一次获取 64 位                                     |                              |
| 参数                                                             | 说明                           |
| connect_no                                                     | 连接号,成功开卡获得                   |
| start_index                                                    | 起始索引                         |
| io_num                                                         | 需要读取的数量                      |
| loState                                                        | 获取输出口状态, bit0 状态代表输出口索引为起始索引 |

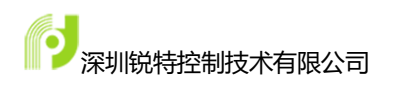

|     | 的状态 |
|-----|-----|
| 返回值 | 错误码 |

| DWORD MC_SetOutIoP         | tr(WORD connect_no, DWORD start_index, byte |  |  |
|----------------------------|---------------------------------------------|--|--|
| loState ,unsigned long lor | IoState ,unsigned long long IoMask);        |  |  |
| 根据起始输出口索引,连续               | 续写多个输出口状态,最多连续写 64 点                        |  |  |
| 参数                         | 说明                                          |  |  |
| connect_no                 | 连接号,成功开卡获得                                  |  |  |
| start_index                | 起始索引                                        |  |  |
|                            | 需要写入的 IO 口状态                                |  |  |
| loState                    | 0 = 低电平                                     |  |  |
|                            | 1 = 高电平                                     |  |  |
| loMask                     | bit 位为零表示保持原来状态, 为 1 表示写入 loState 状         |  |  |
| IOIVIASK                   | 态                                           |  |  |
| 返回值                        | 错误码                                         |  |  |

## 6.2.3 中断操作相关函数

| DWORD                         | MC_IoIntEnable(WORD | connect_no, | PIO6464_OPERATE_FUN |
|-------------------------------|---------------------|-------------|---------------------|
| funcIntHandler, void* pData); |                     |             |                     |
| 板卡中断使能                        |                     |             |                     |

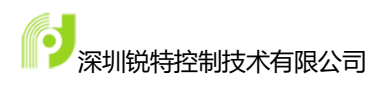

| 参数             | 说明                      |
|----------------|-------------------------|
| connect_no     | 控制卡卡号(范围 0 - N-1,N 为卡数) |
| funcIntHandler | 中断处理函数,传入一个特定函数指针       |
| pData          | 处理函数需要传入的参数数据,一般以结构体传入  |
| 返回值            | 错误代码                    |

| DWORD MC_IoIntDisable(WORD connect_no); |                         |
|-----------------------------------------|-------------------------|
| 禁止指定控制卡的中断                              |                         |
| 参数                                      | 说明                      |
| connect_no                              | 控制卡卡号(范围 0 - N-1,N 为卡数) |
| 返回值                                     | 错误代码                    |

| DWORD MC_SetIntBitMode(WORD connect_no, WORD bitNo, WORD enable, |                                     |  |
|------------------------------------------------------------------|-------------------------------------|--|
| WORD logic);                                                     |                                     |  |
| 设置指定控制卡的单个输入口中断使能和触发方式                                           |                                     |  |
| 参数                                                               | 说明                                  |  |
| connect_no                                                       | 控制卡卡号(范围 0 - N-1,N 为卡数)             |  |
| bitNo                                                            | 输入口位号(1 - 64)                       |  |
| enable                                                           | 输入口中断使能,0-无效,1-有效                   |  |
| logic                                                            | 输入口中断触发逻辑, 0 表示中断信号下降沿有效, 1 表示中断信号上 |  |
|                                                                  | 升沿有效                                |  |

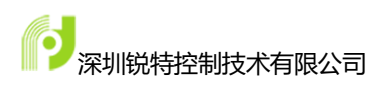

返回值

错误代码

| DWORD N                | IC_GetIntBitMode(WORD connect_no, WORD bitNo, WORD* |  |
|------------------------|-----------------------------------------------------|--|
| enable, WORI           | D* logic);                                          |  |
| 读取指定控制卡的单个输入口中断使能和触发方式 |                                                     |  |
| 参数                     | 说明                                                  |  |
| connect_no             | 控制卡卡号(范围 0 - N-1,N 为卡数)                             |  |
| bitNo                  | 输入口位号(1 - 64)                                       |  |
| enable                 | 输入口中断使能,0-无效,1-有效                                   |  |
| logic                  | 输入口中断触发逻辑, 0 表示中断信号下降沿有效, 1 表示中断信号上                 |  |
|                        | 升沿有效                                                |  |
| 返回值                    | 错误代码                                                |  |

| DWORD MC_SetIntPortMode(WORD connect_no, WORD m_PortNo, DWORD |                                                 |
|---------------------------------------------------------------|-------------------------------------------------|
| port_en, DWC                                                  | RD port_logic);                                 |
| 设置指定控制卡输入端口中断使能状态和触发方式                                        |                                                 |
| 参数                                                            | 说明                                              |
| connect_no                                                    | 控制卡卡号(范围 0 - N-1,N 为卡数)                         |
| m_PortNo                                                      | 端口号(范围 0 — 1)                                   |
| port_en                                                       | 使能状态设置                                          |
|                                                               | m_PortNo 为 0 时,bit0 – bit31 位值分别代表第 1 – 32 号输入端 |

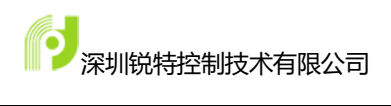

|            | 口中断使能状态                                          |
|------------|--------------------------------------------------|
|            | m_PortNo 为 1 时,bit0 – bit31 位值分别代表第 33 – 64 号输入端 |
|            | 口中断使能状态                                          |
| port_logic | 中断触发逻辑                                           |
|            | 0表示中断信号下降沿有效,1表示中断信号上升沿有效                        |
|            | m_PortNo 为 0 时,bit0 – bit31 位值分别代表第 1 – 32 号输入端  |
|            | 口中断触发逻辑                                          |
|            | m_PortNo 为 1 时,bit0 – bit31 位值分别代表第 33 – 64 号输入端 |
|            | 口中断触发逻辑                                          |
| 返回值        | 错误代码                                             |

| DWORD      | MC_GetIntPortMode(WORD connect_no, WORD m_PortNo, |
|------------|---------------------------------------------------|
| DWORD* por | t_en, DWORD* port_logic);                         |
| 获取指定控制-    | 卡输入端口中断使能状态和触发方式                                  |
| 参数         | 说明                                                |
| connect_no | 控制卡卡号(范围 0 - N-1,N 为卡数)                           |
| m_PortNo   | 端口号(范围0—1)                                        |
| port_en    | 使能状态设置                                            |
|            | m_PortNo 为 0 时,bit0 – bit31 位值分别代表第 1 – 32 号输入端   |
|            | 口中断使能状态 m_PortNo 为 1 时,bit0 – bit31 位值分别代表        |
|            | 第33 - 64 号输入端口中断使能状态                              |

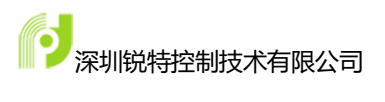

| port_logic | 中断触发逻辑                                           |
|------------|--------------------------------------------------|
|            | 0表示中断信号下降沿有效,1表示中断信号上升沿有效                        |
|            | m_PortNo 为 0 时,bit0 – bit31 位值分别代表第 1 – 32 号输入端  |
|            | 口中断触发逻辑                                          |
|            | m_PortNo 为 1 时,bit0 – bit31 位值分别代表第 33 – 64 号输入端 |
|            | 口中断触发逻辑                                          |
| 返回值        | 错误代码                                             |

| DWORD MC_GetPortIntState(WORD connect_no, WORD m_PortNo, DWORD* |                                                |
|-----------------------------------------------------------------|------------------------------------------------|
| interrupt_status);                                              |                                                |
| 读取指定控制卡的                                                        | 输入口中断状态,一次读 32 位                               |
| 参数                                                              | 说明                                             |
| connect_no                                                      | 控制卡卡号(范围 0 - N-1,N 为卡数)                        |
| m_PortNo                                                        | 端口号(范围 0 — 1)                                  |
| interrupt_status                                                | 获取到的中断触发状态 0表示中断触发, 1表示中断未触发                   |
|                                                                 | m_PortNo 为 0 时,bit0 – bit31 位值分别代表第 1 – 32 号输入 |
|                                                                 | 端口中断触发状态                                       |
|                                                                 | m_PortNo 为 1 时,bit0 – bit31 位值分别代表第 33 – 64 号输 |
|                                                                 | 入端口中断触发状态                                      |
| 返回值                                                             | 错误代码                                           |

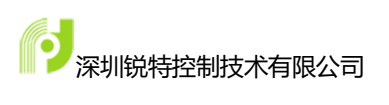

| DWORD MC   | _IntStateBitClean(WORD connect_no, WORD bitNo); |
|------------|-------------------------------------------------|
| 清除某一位的中断标志 |                                                 |
| 参数         | 说明                                              |
| connect_no | 控制卡卡号(范围 0 - N-1,N 为卡数)                         |
| bitNo      | 输入口位号 (1-64)                                    |
| 返回值        | 错误代码                                            |

| DWORD MC_SetInputFilter(WORD connect_no, DWORD filter); |                         |  |  |  |
|---------------------------------------------------------|-------------------------|--|--|--|
| 设置指定控制卡的输入口滤波                                           |                         |  |  |  |
| 参数                                                      | 说明                      |  |  |  |
| connect_no                                              | 控制卡卡号(范围 0 - N-1,N 为卡数) |  |  |  |
| filter                                                  | 滤波频率,设置范围 1-100KHz      |  |  |  |
| 返回值                                                     | 错误代码                    |  |  |  |

| DWORD MC_GetInputFilter(WORD connect_no, DWORD* filter); |                         |  |  |  |
|----------------------------------------------------------|-------------------------|--|--|--|
| 获取指定控制卡的输入口滤波                                            |                         |  |  |  |
| 参数                                                       | 说明                      |  |  |  |
| connect_no                                               | 控制卡卡号(范围 0 - N-1,N 为卡数) |  |  |  |
| filter                                                   | 滤波频率,设置范围 1-100KHz      |  |  |  |
| 返回值                                                      | 错误代码                    |  |  |  |

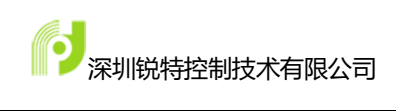

# 第7章 附录

## 7.1 函数返回错误码

| 错误分类                   | 错误码   | 描述                |
|------------------------|-------|-------------------|
|                        | 0     | 函数执行成功            |
|                        | 10001 | 从卡上读回来的卡号超过最大限制   |
|                        | 10002 | 从卡上读回来的卡号有重复设置    |
|                        | 10003 | 参数错误              |
|                        | 10004 | 不支持这个功能           |
|                        | 10005 | 连接号没有配置参数         |
| 並活供出                   | 10006 | 固件文件错误            |
| 百进 <b>垣</b> 庆<br> <br> | 10007 | 文件名太长             |
|                        | 10008 | 产品不存在             |
|                        | 10009 | 固件文件不匹配           |
|                        | 10010 | 收到的数据包长度错误        |
|                        | 10011 | 发送的数据长度超过最大值限制    |
|                        | 10012 | 输入指针长度,与数据不符合     |
|                        | 10101 | 输入的轴数超过最大限制       |
| 输入错误                   | 10102 | 输入参数的地址为空指针       |
|                        | 10103 | 输入参数的 vmove 的方向无效 |

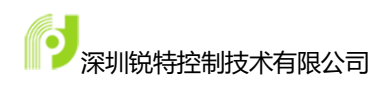

|              | 10104 | 输入的卡号超过最大或最小限制         |
|--------------|-------|------------------------|
|              | 10105 | 搜索 EtherNET 时间超时       |
|              | 10106 | 输入的输出 IO 数超过最大限制       |
|              | 10107 | 输入的输入 IO 数超过最大限制       |
|              | 10108 | 输入的控制器 ID 显示在运行中       |
|              | 10109 | 仿真模式下,不支持该功能           |
|              | 10110 | 坐标系维数错误                |
|              | 10200 | 开卡失败,或者开卡不成功           |
|              | 10201 | 开卡时打开互斥信号量失败           |
|              | 10202 | 开卡时创建共享内存失败            |
|              | 10203 | 关卡失败                   |
| PCI 相关错误     | 10204 | 超过最大传输数据长度             |
|              | 10205 | 超过最大卡号限制               |
|              | 10206 | arm 端处理数据超时            |
|              | 10207 | 发送数据超时,可能 PCI 的驱动安装不正确 |
|              | 10208 | 需要发送的数据长度超过最大长度限制      |
|              | 10209 | 读写双口 RAM 的数据           |
|              | 10210 | IO 模块通讯错误              |
| 通讯协议相关错<br>误 | 801   | 通讯协议不支持                |
|              | 802   | 文件超过最大值                |
|              | 803   | 该类文件下载不允许轴运动           |

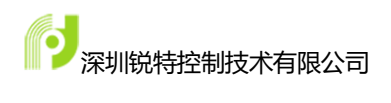

|           | 804  | 文件发送未完成            |
|-----------|------|--------------------|
|           | 805  | 下载文件类型错误           |
|           | 806  | 文件下载数据包代号错误        |
|           | 807  | 下载文件的总大小与分包后的总大小错误 |
|           | 808  | 文件包的数据异常           |
|           | 809  | spi 的文件数据读写错误      |
| IO 控制相关错误 | 1501 | out 口超过最大值         |
|           | 1502 | in 口超过最大值          |
|           | 1503 | io 映射参数错误          |
|           | 1504 | IO 计数未使能           |
|           | 1505 | fpga 通道为 0~7       |
|           | 1506 | 配置的触发后动作不存在        |
|           | 1507 | 配置的 IO 类型不存在       |
|           | 1508 | 超过最大通道数            |
| 日志打印错误码   | 1701 | 配置 Log 打印错误        |